## ALARIS PC INFUSION PUMP

Instructions for Demo Mode

A video walk-through of these instructions can be viewed at https://youtu.be/hita0PhN-Yg

## HOW TO POWER ON AND PUT INTO "PAUSE" MODE

- 1.) Press SYSTEM ON and wait for unit to boot.
- 2.) Press CONFIRM.
- 3.) For New Patient? dialog press NO.
- 4.) Press CHANNEL SELECT on module.
- 5.) Press RATE and type/enter 10
- 6.) PRESS VTBI and type/enter 1000
- 7.) Press PAUSE
- 8.) Press OPTIONS.
- 9.) Press PAGE DOWN.
- 10.) Press SYSTEM CONFIGURATION
- 11.) Press PUMP MODULE

## HOW TO TURN OFF

- 1.) Press EXIT twice.
- 2.) Press OPTIONS.
- 3.) Press POWER DOWN ALL CHANNELS.
- 4.) Press YES.

Click to HERE to view item details on Alpha Props website

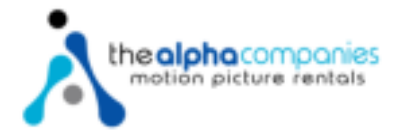